## **OEM Claim Variance**

#### Introduction

This job aid discusses the **OEM Claim Variance** dashboard. Here you can view a year-over-year volume comparison for estimates of record (E01) created. You can also track OEM (Original Equipment Manufacturer) claim variances for the following business areas:

- Estimating
  - Additionally, you can identify whether variance is driven by one or another brand in the OEM and filter by vehicle make/vehicle group by geographies.
- Industry
  - Additionally, you can measure whether industry variance is consistent with the OEM's specific change and filter by vehicle group by geographies.

This dashboard allows vehicle manufactures to identify:

- How claim volume changed compared to a prior year across Geography and Vehicle Make?
- What areas is activity trending up or down?
- How does my variance compare to the industry as a whole?

**Note:** The Variance in these dashboards is calculated by comparing the same day of the week as the previous year, for example the 10<sup>th</sup> Monday of 2020 is compared to the 10<sup>th</sup> Monday of 2019.

**Access the Claim** Follow the steps below to access the OEM Claim Variance dashboard. **Count Tracker** 

| Step | Action                                                                                                    |
|------|----------------------------------------------------------------------------------------------------|
| 1    | Enter your <b>User ID</b> and <b>Password</b> to login to the CCC° Portal.                                                                  |
| 2    | Click the <b>Tableau Reporting &amp; Analytics</b> link in the Analytics section of the CCC Portal home page. A new Analytics window opens. |
|      | CCC Portal Welcome,                                                                                                    |
|      | Quick Search for Claim Folders Analytics                                                                                                    |
|      | Claim Reference ID:<br>Starts with                                                                                                    |
| 3    | Click <b>Explore</b> on the left side panel.                                                                                                |
| 4    | Select <b>All Workbooks</b> from the dropdown.                                                                                              |
| 5    | Select <b>OEM Claim Variance Dashboard</b> from the Tableau <sup>®</sup> dashboard.                                                         |

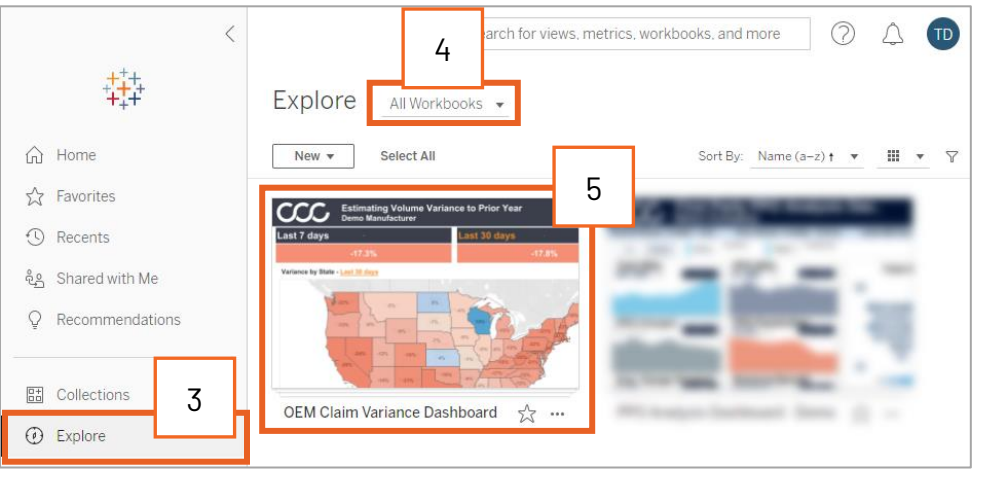

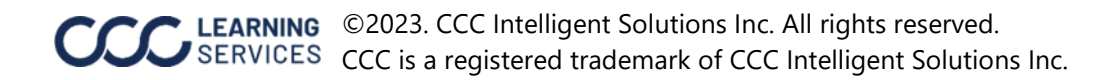

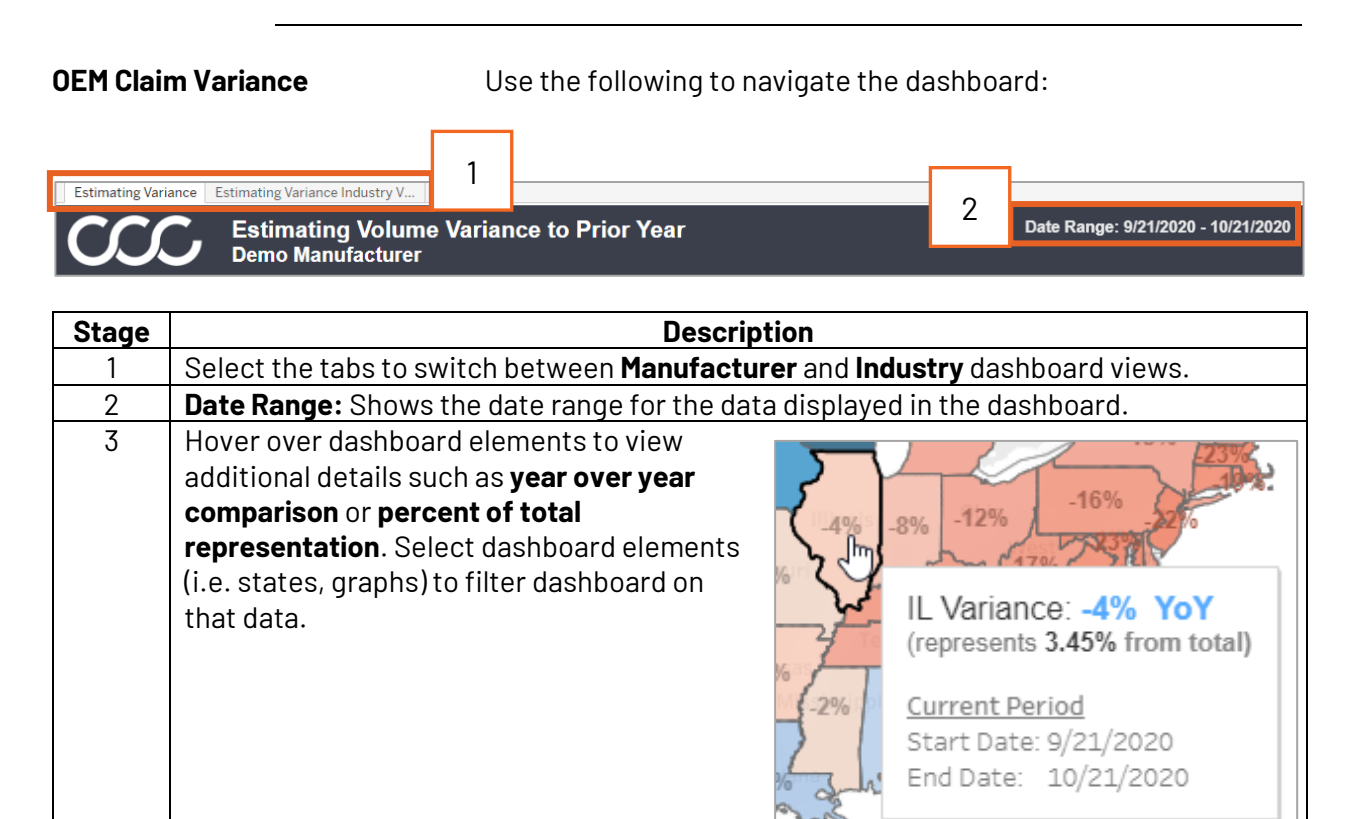

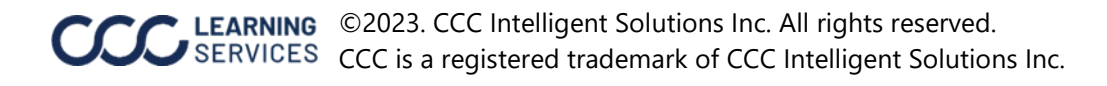

#### **Estimating Variance**

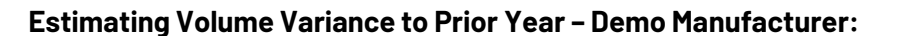

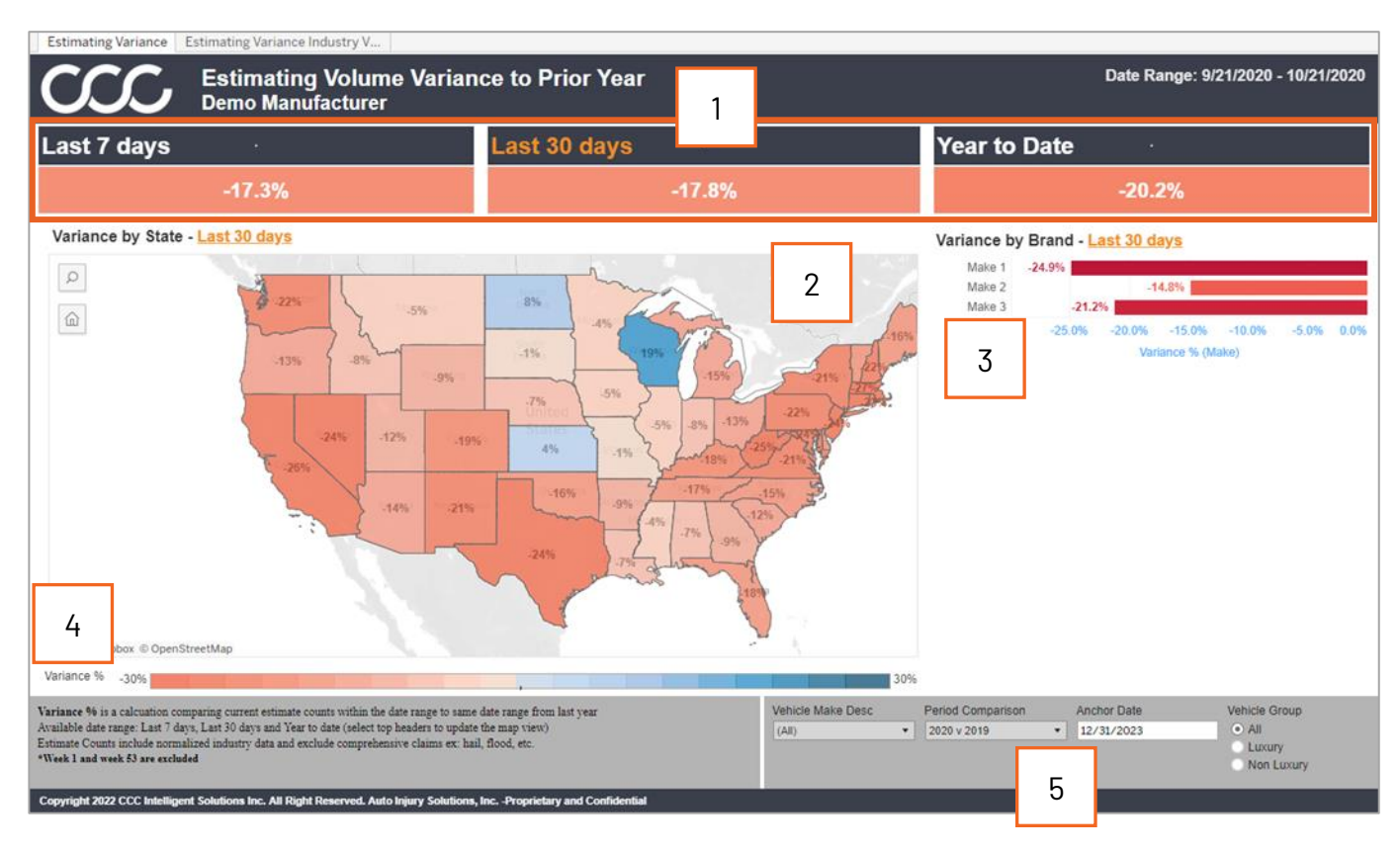

| Stage | Description                                                                                                    |
|-------|----------------------------------------------------------------------------------------------------|
| 1     | Date Filter: Shows the percent changes in the Last 7 Days, Last 30 Days, or Year to Date.                                                                                                    |
| 2     | <b>Variance by State:</b> Shows state variance for the vehicle owner state, hover over the states to view counts for current year vs. prior year and the percent of estimates captured in that state. Select one or more states (select and drag or press and hold control key) to view variance trends for those states. |
| 3     | Variance by Brand: Displays the variance of the Vehicle Makes and the vehicle makes included in the dashboard.                                                                                                    |
| 4     | Displays the <b>Variance%</b> legend for the Map.                                                                                                    |
| 5     | Use the filters in this section to filter the dashboard by <b>Vehicle Make Description</b> , <b>Period</b><br><b>Comparison</b> , <b>Anchor Date</b> , and <b>Luxury/Non Luxury/ All</b> . The Anchor Date can be changed to force an end date for the dashboard to view only certain parts of the year.                  |

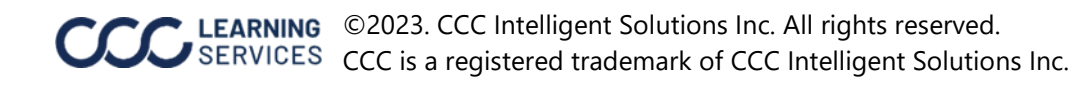

### Estimating Estimating Volume Variance to Prior Year – Industry View Variance Industry View

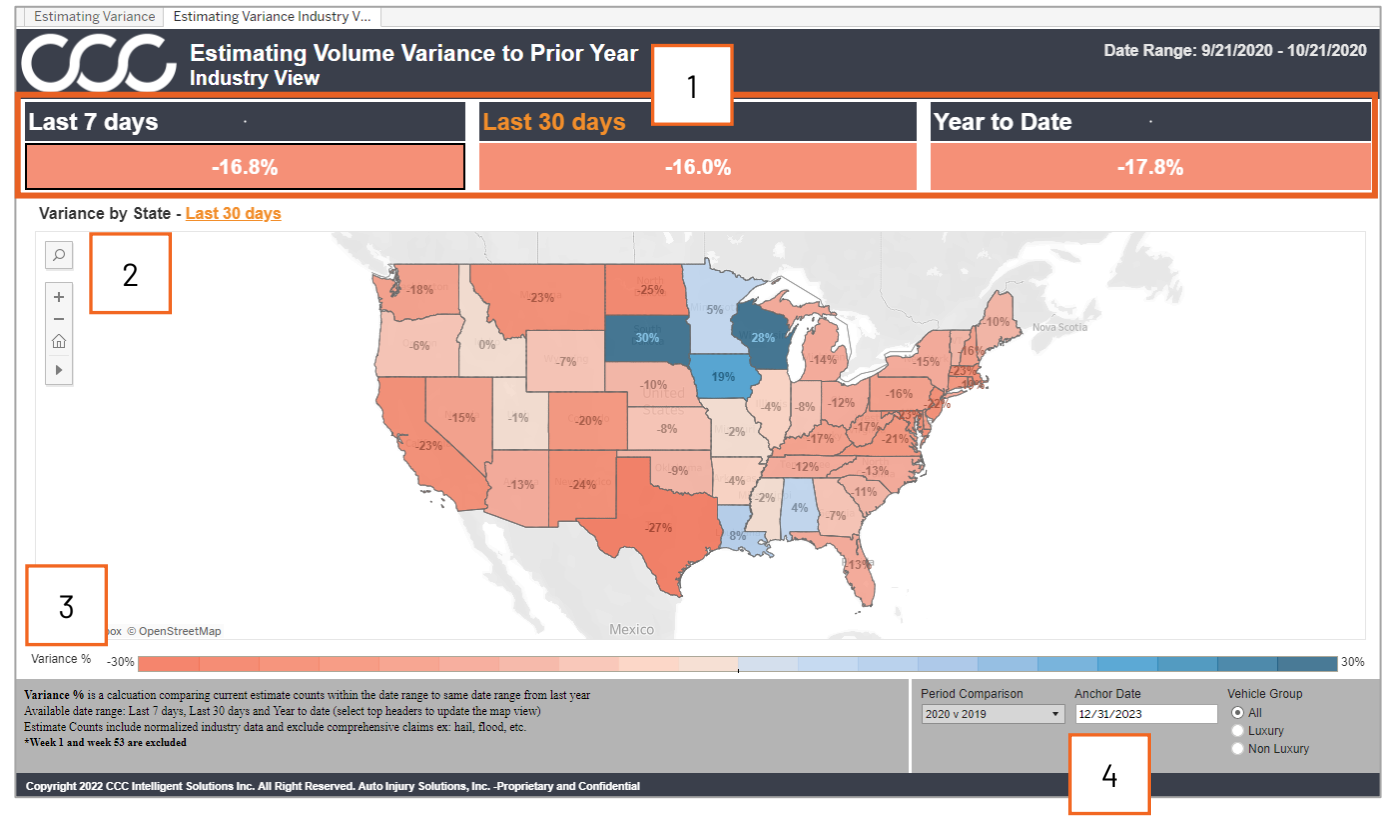

| Stage | Description                                                                                                    |
|-------|----------------------------------------------------------------------------------------------------|
| 1     | Date Filter: Shows the percent changes in the Last 7 Days, Last 30 Days, or Year to Date.                                                                                                    |
| 2     | <b>Variance by State:</b> Shows state variance for the vehicle owner state, hover over the states to view counts for current year vs. prior year and the percent of estimates captured in that state. Select one or more states (select and drag or press and hold control key) to view variance trends for those states. |
| 3     | Displays the <b>Variance%</b> legend for the Map.                                                                                                    |
| 4     | Use the filters in this section to filter the dashboard by <b>Period Comparison</b> , <b>Anchor Date</b> , and <b>Luxury/Non Luxury/ All</b> . The Anchor Date can be changed to force an end date for the dashboard to view only certain parts of the year.                                                              |

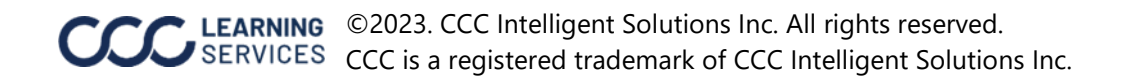